## SIEMENS宁德市西门子(授权)中国一级代理商-西门子华南区变频器总代理商

| 产品名称 | SIEMENS宁德市西门子(授权)中国一级代理商-<br>西门子华南区变频器总代理商               |
|------|----------------------------------------------------------|
| 公司名称 | 上海跃韦科技集团有限公司                                             |
| 价格   | .00/件                                                    |
| 规格参数 | 西门子:西门子PLC模块.电机代理<br>全系列:西门子变频器通讯电缆代理<br>德国:西门子触摸屏DP接头代理 |
| 公司地址 | 上海市金山区吕巷镇溪北路59号5幢(三新经济<br>小区)(注册地址)                      |
| 联系电话 | 15821196730 15821196730                                  |

## 产品详情

通过 STEP 7 输入维护数据 STEP 7 分配默认模块名称。可以输入下列信息: 设备标识 (I&M

1) 位置标识符 (I&M1) 安装日期 (I&M2) 更多信息 (I&M3)要通过 STEP 7 输入维护数据,

请按以下步骤操作:1. 在 STEP 7 硬件网络编辑器的设备视图中,选择接口模块。2. 在"常规"( General) 下的属性中,选择"标识和维护"(Identification & Maintenance) 区域并输入数据。在加载 硬件配置期间,还会加载 I&M 数据。自动化任务 要检查自动化系统中的模块是否具有当前固件版 本。可在 I&M0 数据中找到模块的固件版本。I&M0 数据是设备的基本信息。I&M0 数据包含如下 信息: 制造商 ID 订货号、序列号 硬件和固件版本要读取 I&M0 数据, 需要使用"Get\_IM\_Dat a"指令。可使用"Get IM Data"指令读取 CPU 用户程序中有模块的 I&M0 数据,并将其存储在 数据块中。读取并输入 I&M 数据 I&M 数据 标识和维护数据(I&M 数据)是保存在模块上的 信息。该数据为: 只读(I数据)或 可读/可写(M数据)标识数据(I&M0):有关模块制造商 的只读信息。一些标识数据也印刷在模块的外壳上,如,订货号和序列号。维护数据(I&M1、2、3): 特定于设备的信息,例如,安装位置。在组态过程中将创建维护数据并将其下载到模块中。ET 200SP 分布式 I/O 系统的有模块都支持标识数据(I&M0 到 I&M3)。I&M 标识数据在以下操作中为您 提供支持: 检查设备组态 查找设备中的硬件更改 纠正设备中的错误可使用 I&M 标识数据在线 明确识别模块。读取 I&M 数据的方式 通过用户程序 通过 STEP 7 或 HMI 设备 通过 CPU 的 Web 服务器通过用户程序读取 I&M 数据 可通过以下方式在用户程序中读取模块的 I &M 数据: 使用 RDREC 指令有关通过 PROFINET IO/PROFIBUS DP 访问的分布式模块的 记录结构,请参见"I&M 数据的记录结构(页 250)"一章。使用 Get\_IM\_Data 指令更换 Base Unit 上的接线盒 简介 端子盒是 BaseUnit 的组成部分。必要时,可更换端子盒。更换时,无需拆

卸 BaseUnit。更换端子盒时,不会断开电位组的电源和 AUX 总线。要求 BaseUnit 已安装和接 线,并已装配 I/O 模块。只有在关闭电源电压的情况下才能更换端子。需工具 3 到 3.5 mm 螺丝刀操作步骤 具体顺序,请观看视频:"更换 BaseUnit 上的端子盒"要更换 BaseUnit 上 的端子盒,请按以下步骤操作:1.如果有,则断开 BaseUnit 上的电源电压。2. 同时按压 I/O 模 块\*部和底部的脱扣按钮,并将该模块从 BaseUnit 拔出。3. 断开 BaseUnit 上的接线。4. 端子盒 的脱扣按钮位于 BaseUnit 的下方。使用螺丝刀,向上方推入一个小开口。5. 轻轻向上旋转螺丝刀以 松开端子盒的锁定装置,同时将端子盒向上拔出BaseUnit。6.从端子盒中取出编码元件(部件),并 将其压入在\*2步中移除的 I/O 模块的编码元件(部件)中。7. 从\*部将新的端子盒插入 BaseUn it,并将其向下旋转,直至咬合BaseUnit。8. 接线BaseUnit。将接口模块 (PROFINET IO) 复位 为出厂设置 功能 使用功能 " 复位为出厂设置 " (Reset to factory settings),可将接口模块 (PROFI NET) 复位为交付时的状态。复位方式使用 STEP 7(通过 PROFINET IO 在线复位)使 用接口模块上的复位按钮(背面)。例外情况:IM 155-6 PN BA 上没有此复位按钮。参见"使用 RESET 按钮将接口模块 (PROFINET IO) 复位为出厂设置 (页 281)"部